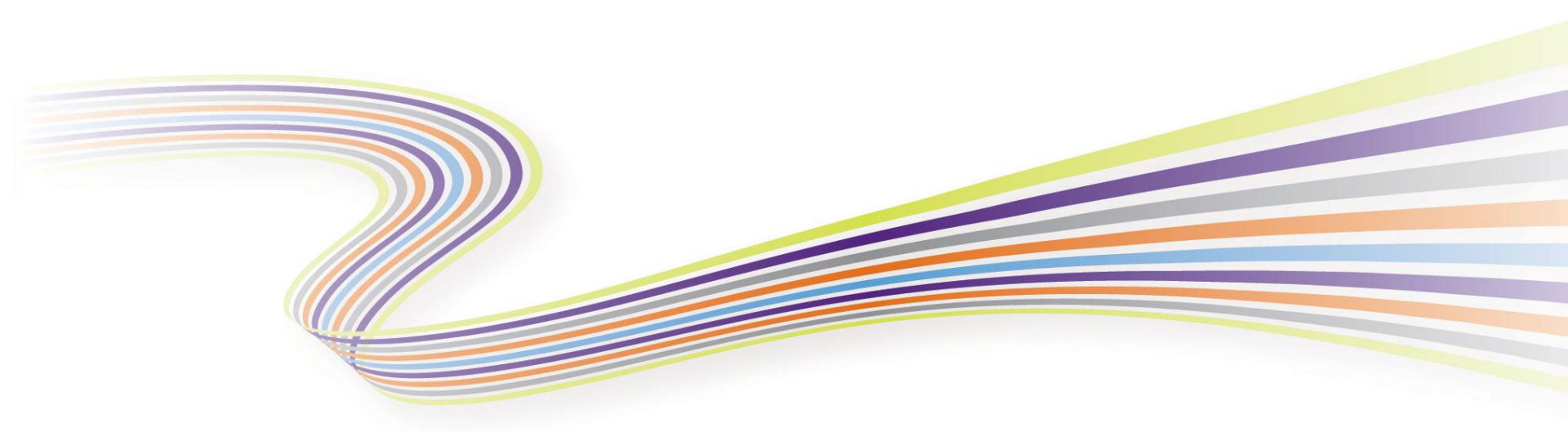

# Creating a SNIA Emerald™ Test Data Report

### Dave Thiel SNIA Emerald Program Director

#### SNIA Emerald<sup>™</sup> Training

SNIA Emerald Power Efficiency Measurement Specification, for use in EPA ENERGY STAR®

July 14-17, 2014

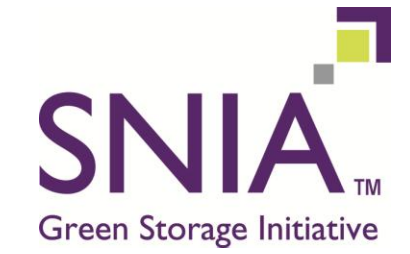

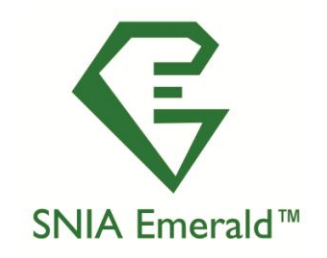

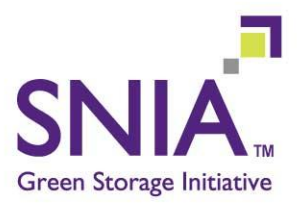

- Describe Test Data Report Template
- How to fill-in the Test Data Report Template and create a Test Data Report
- How to submit a Test Data Report to Emerald Program
- Live walk through the process
- View available Test Data Reports

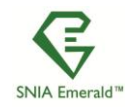

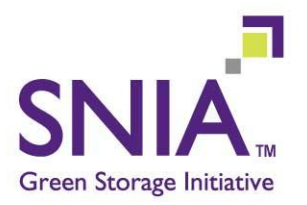

- Download current Test Data Report (TDR) Template from the Emerald web site (<u>www.sniaemerald.com</u>)
  - Click "Documents and Downloads" tab on left side of screen
  - Scroll down to the section with Test Data Report Template
  - Select and download the template that corresponds to the spec version that guided the testing
- Recommend downloading TDR Template each time you need it
  - Minor formatting changes are made whenever needed

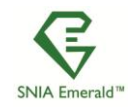

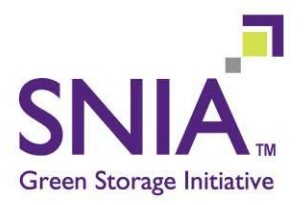

### TDR Template is an Excel spreadsheet

- Many fields locked so they can't be modified
- Unlocked fields are either mandatory or optional to fill-in

## TDR outline

- Top of worksheet information (not published)
- Page 1 basic information about the product and vendor
- Page 2 test metrics the core of the report
- Pages 3-8 additional product information

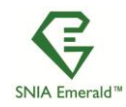

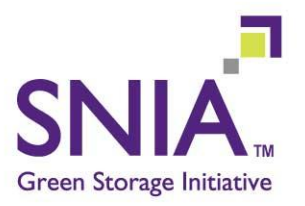

# Save the TDR you filled out as a PDF (or Print Preview)

### Review the PDF for style and content

- This (with minor administrative changes) is what will be posted
- Make it represent the product and vendor appropriately!

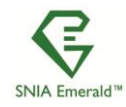

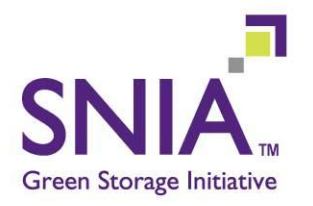

Go to the <u>www.sniaemerald.com</u> web site
Go through the "Submittal Process" steps

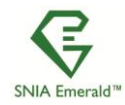

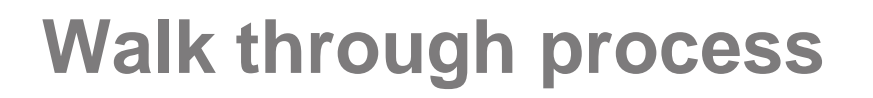

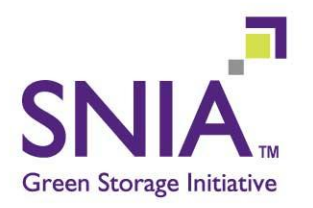

### Now we will go through the steps, live

www.sniaemerald.com

### View available Test Data Reports

www.sniaemerald.com

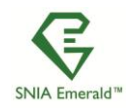

# **Questions? Discussion!**

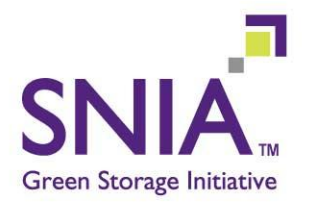

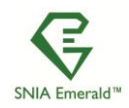